## Att testa sin kamera och mikrofon

Har du nu kommit så långt att du installerat Zoom på datorn, vilket jag förordar, så är det dags att koppla upp sig och testa på riktigt.

Första gången är det lättast att använda Zooms egen testsida, https://zoom.us/test

Här kan du testa din utrustning så att den fungerar, både ljud och bild och hitta var alla kontroller finns och deras innebörd.

När sidan öppnar klicka på den blå knappen "Join""

| ○ Ioin a Test Meeting - Zoom × +   ← → ○ △ △ https://a   ● * ● ● ○ ● ● ●   ● * ● ● ● ● ● ● ● ●   ZOOM solutions -        ● ● ● ● ● ● ● ● ● ● ● ● ● ● ● ● ● ● ● ● ● ● ● ● ● ● ● ● ● ● ● ● ● ● ● ● ● ● ● ● ● ● ● ● ● ● ● ● ● ● ● ● ● ● ● ● ● ● ● ● ● ● ● ● | 2007.US/Lest<br>Play & TO Contact Sales                | SE * O K                                 |  |
|----------------------------------------------------------------------------------------------------|--------------------------------------------------------|------------------------------------------|--|
|                                                                                                    | Join Meetin<br>Test your internet connection b<br>Join | ng Test<br>by joining a test meeting.    |  |
|                                                                                                    | If you are unable to join the meeting, visit Zoom      | n Support Center for useful information. |  |

Nästa bild som kommer fram frågar om du vill ansluta med video, klicka på "Join with video"

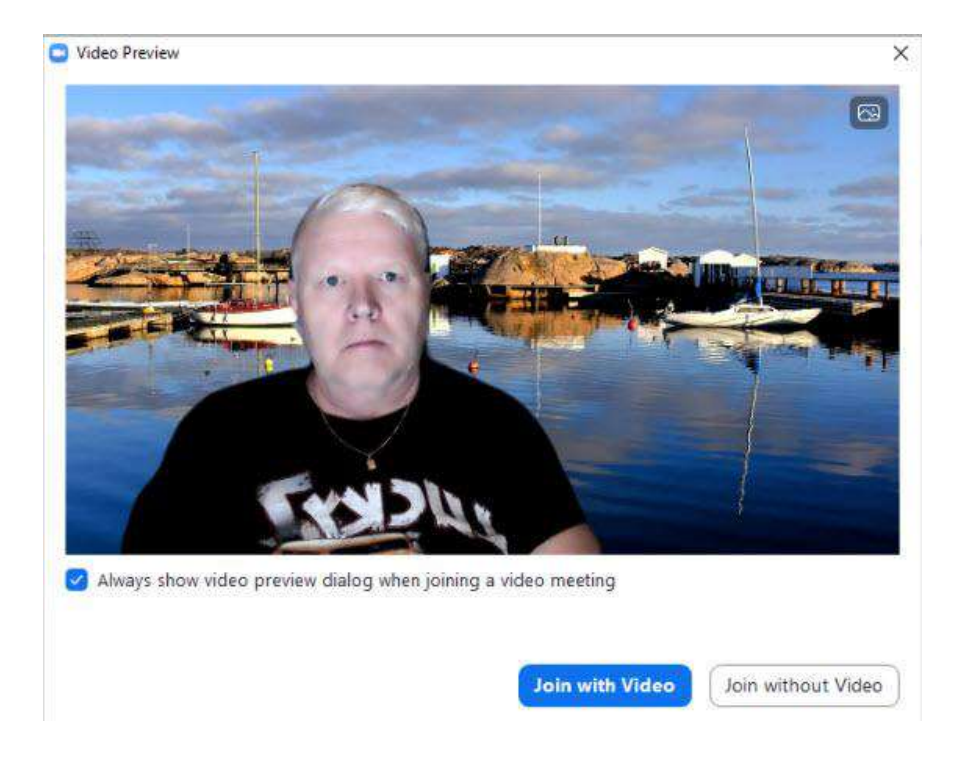

## Att testa sin kamera och mikrofon

Nästa steg handlar om högtalare och mikrofon, på en bärbar enhet är detta oftast inbyggt medan en stationär måste kompletteras med en webbkamera som då har en inbyggd mikrofon.

Första frågan är "Do you hear a ringtone", hör du ringsignalen. Om du hör signalen klicka på "Yes" om inte klicka på listen "Speaker 1" och välj en annan ljudkälla.

|            | Testing speaker                      |
|------------|--------------------------------------|
| D          | o you hear a ringtone?               |
|            | Yes No                               |
|            |                                      |
|            | (mail mail mail and share            |
| C 1 4      | Hogtalare / Horlurar (Realtek Augio) |
| Speaker 1: |                                      |

Nästa steg är att testa mikrofonen. Frågan är "Speak and pause, do you hear a replay", *prata och vänta hör du en uppspelning*? Om du hör det så klicka på "Yes" om inte klicka på listen "Microphone 1" och välj en annan mikrofon.

|               | Testing microphone                    |
|---------------|---------------------------------------|
| Speak an      | d pause, do you hear a replay?        |
| $\square$     | Yes No                                |
|               |                                       |
| Microphone 1: | Mikrofonuppsättning (Realtek Audio) 💙 |
|               |                                       |

Nästa bild som dyker upp säger "Speaker and microphone looks good", *högtalare och mikrofon fungerar bra*, så klicka på "Join with Computer Audio", anslut med datorljud.

50

| Speaker and microphone looks good | Speaker | and | microp | hone | looks | good |
|-----------------------------------|---------|-----|--------|------|-------|------|
|-----------------------------------|---------|-----|--------|------|-------|------|

8

Speaker: Högtalare / Hörlurar (Realtek Audio)

Microphone: Mikrofonuppsättning (Realtek Audio)

Join with Computer Audio

Nästa bild som dyker upp frågar "Join with Computer Audio", anslut med datorljud. Klicka på den blå knappen

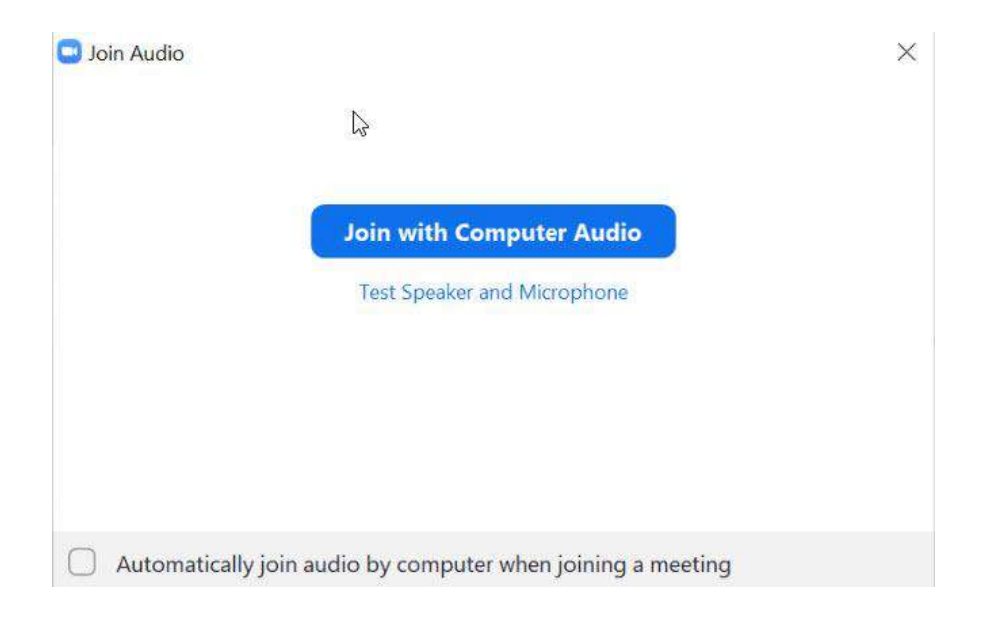

Och då var hela proceduren klar och vi hamnar i vårt zoomfönster!

## Att testa sin kamera och mikrofon

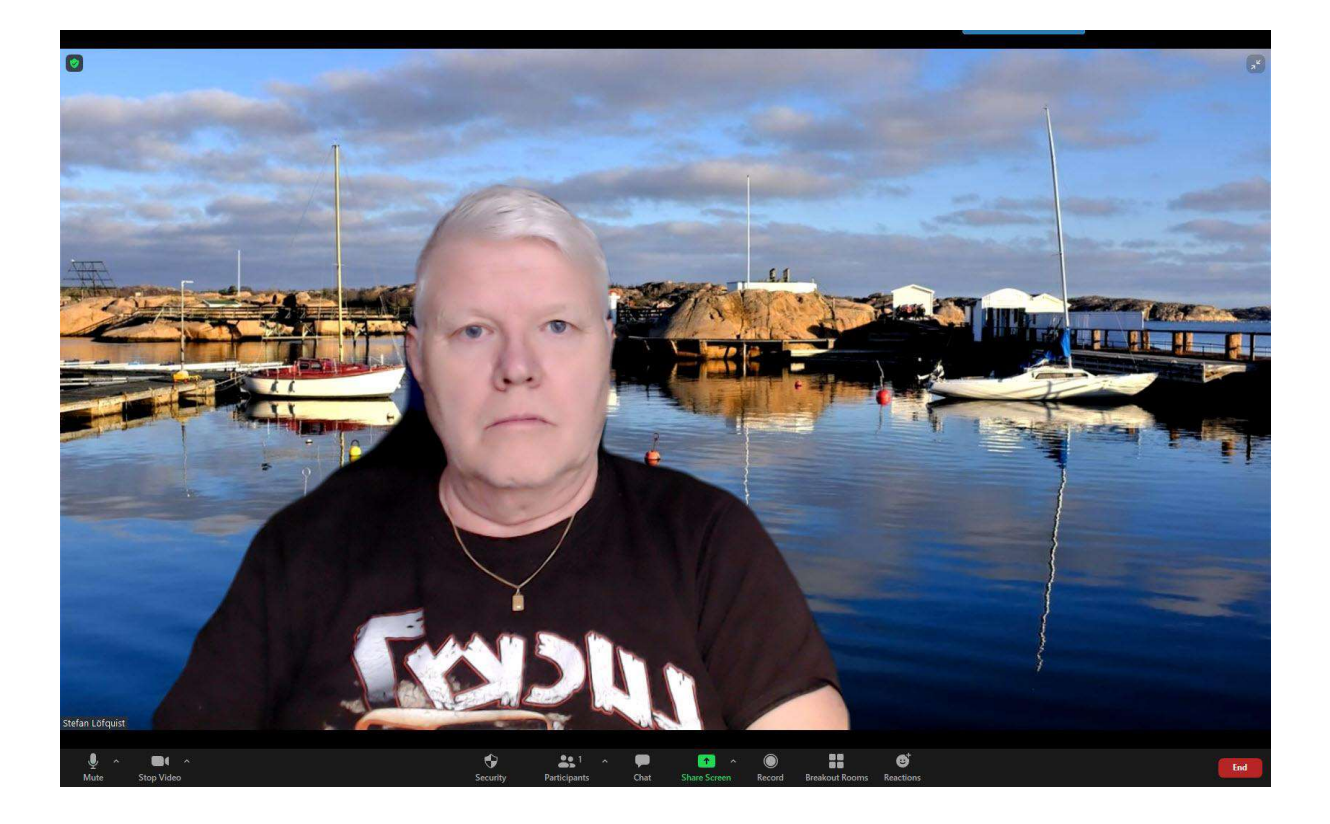